| Tutoriel                                                          | Navigateur testé : Google Chrome |
|-------------------------------------------------------------------|----------------------------------|
| Comment lire un fichier audio/ vidéo pendant une classe virtuelle | Testé sur Windows et Mac OS      |

1. Démarrer la classe virtuelle du Cned en mode modérateur.

https://college.cned.fr/login/ ou https://lycee.cned.fr/login/ ou avec le lien fourni lors de l'inscription.

2. Ouvrir un nouvel onglet dans le navigateur (raccourci clavier CTRL+T Windows ou CMD+T Mac OS)

**3.** En utilisant le raccourci clavier CTRL+O ou CMD+O rechercher et ouvrir le fichier (audio / vidéo) cible (sur une clé usb par exemple) et le mettre en pause.

ex : London Rap.mp3

| © Ouvrir                                                                                                    |                                   |                     | ×                 |
|----------------------------------------------------------------------------------------------------|-----------------------------------|---------------------|-------------------|
| $\leftrightarrow$ $\rightarrow$ $\checkmark$ $\uparrow$ $\blacksquare$ > Lecteur USB (D:) > sqces > 19-20 > | 6e → In my street → 03 London Rap |                     | )3 London 🔎       |
| Organiser 🔻 Nouveau dossier                                                                                 |                                   |                     | - II 😮            |
| CO Test                                                                                                    | ^ Nom ^                           | Modifié le          | Туре              |
| 📧 OneDrive                                                                                                  | 🚈 London Rap - lyrics             | 30/03/2020 17:43    | Document Micros   |
| 💻 Ce PC                                                                                                    | London Rap - lyrics               | 30/03/2020 17:43    | Adobe Acrobat D.  |
| <br>Bureau                                                                                                  | London Kap                        | 30/03/2020 17:45    | MP3 Audio File (V |
| 📄 Documents                                                                                                 |                                   |                     |                   |
| 📙 Downloads                                                                                                 |                                   |                     |                   |
| 💂 eBooks                                                                                                    | -                                 |                     |                   |
| 📰 Images                                                                                                    |                                   |                     |                   |
| 🔔 Music                                                                                                    |                                   |                     |                   |
| 🁌 Musique                                                                                                   |                                   |                     |                   |
| Objets 3D                                                                                                   |                                   |                     |                   |
| 📙 Photos                                                                                                    |                                   |                     |                   |
| 🖊 Téléchargements                                                                                           |                                   |                     |                   |
| 👱 Temp                                                                                                    | v <                               |                     | >                 |
| Nom du fichier :                                                                                            |                                   | √ Tous les fichiers | ~                 |
|                                                                                                    |                                   | Ou <u>v</u> rir     | Annuler           |

4. Revenir à la fenêtre principale de la clase virtuelle et sélectionner Partager l'application / l'écran

La fenêtre suivante s'affiche :

| Partager votre écran<br>Une demande de partage du contenu de votre écran a été envoyée depuis eu.bbcollab.com. Sélectionnez ce<br>que vous souhaitez partager. |                          |                  |  |
|----------------------------------------------------------------------------------------------------|--------------------------|------------------|--|
| L'intégralité de votre écran                                                                                                    | Fenêtre de l'application | Onglet Chrome    |  |
|                                                                                                    |                          |                  |  |
| Partager le contenu audio                                                                                                    |                          | Partager Annuler |  |

5. cliquer sur Partager le contenu audio puis sur Onglet Chrome.

(Mac OS : Onglet Chrome puis Partager audio)

La fenêtre suivante s'affiche :

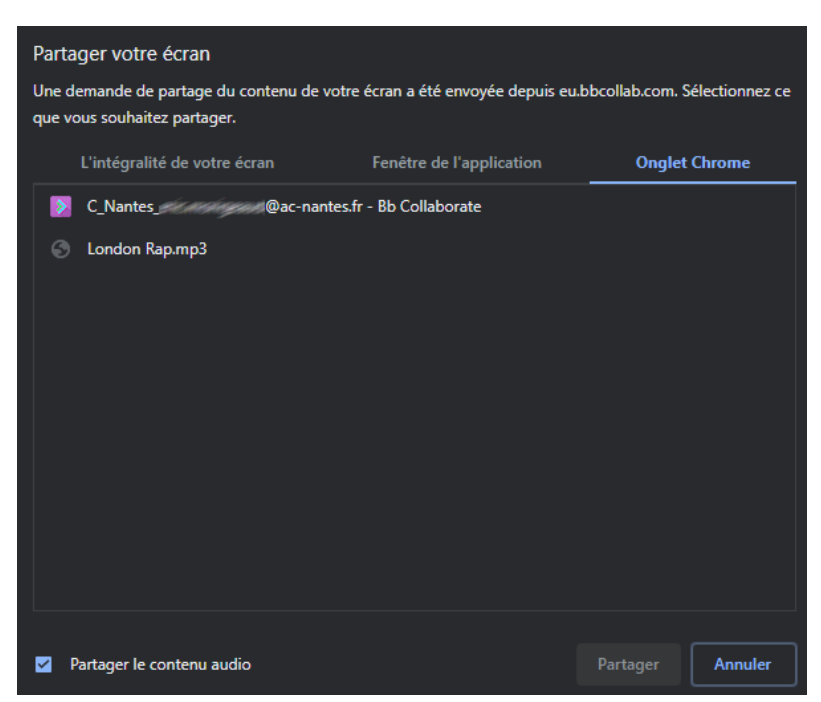

6. Sélectionner l'onglet contenant le fichier audio /vidéo.

7. Lancer la lecture du fichier.

Attention, Le micro du modérateur est automatiquement coupé au lancement du fichier mais il est possible de le réactiver en cliquant sur l'icône.

## activation / désactivation du micro

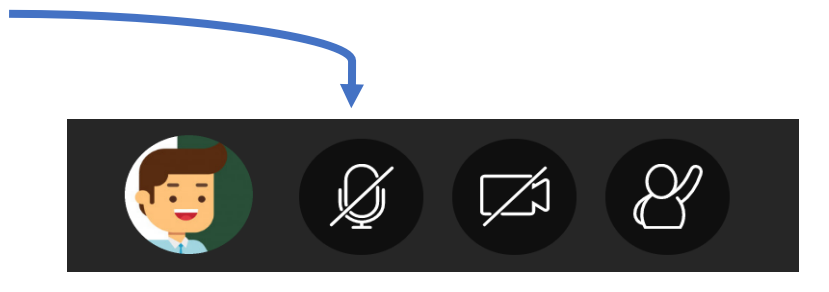